### DroiDash-K & WiFi Interface

DroiDash-K is a Dashboard App for Android. It displays ECU and Sensor Data in realtime. To connect to the ECU you need our WiFi-Interface.

DNE

System Requirements: Android Device with WiFi Interface running Android 4.0 + Doctronic.at ProECU-K WiFi-Interface

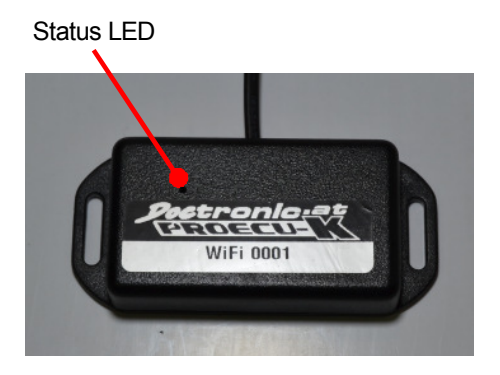

### **Connection to the ECU**

Connect the WiFi Interface to the ECUs or Expansion Boxs Expansion Port.

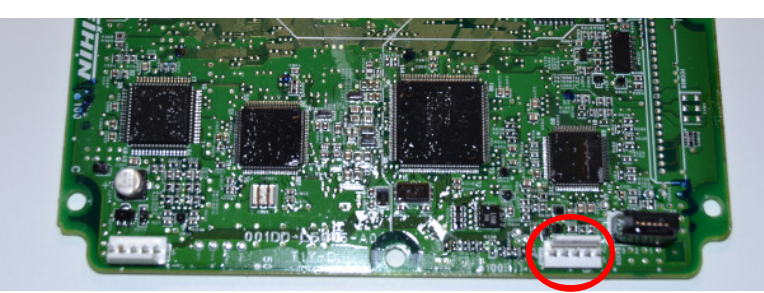

Expansion Port

### **Setup Android Device**

The WiFi Interface communicates with the Android Device by Wireless Lan. Beside of just finding the WiFi Interface (it acts as Host) it's necessary to set the communication parameter exactly to make the communication work.

2012

Open Settings -> WLAN -> Scan for Networks

The Network "ProECU-K WiFi" should be found.

If not, please check the ECU is powered on and on the WiFi Interface is lit or blinking.

When ask for the **Password**, enter "12345678" to connect to the Network.

Now change the setting of the Network "ProECU-K WiFi" by Click and Hold on its line.

You should be asking to modify the Network Configuration.

The Network Configuration is now shown on the screen. If the "show advanced Options" isn't checked, check it now.

Set the IP Settings to "Static", the IP Address to "10.10.100.100", Gateway to "10.10.100.254", Network prefix length to "24" and DNS 1 to "10.10.100.254"

Probably the settings are already correct except for IP Settings "Static" and the IP Address could be different.

| ProECU-K WiFi                       |      |
|-------------------------------------|------|
| Status<br>Connected                 |      |
| Signal strength<br><b>Excellent</b> |      |
| Link speed<br><b>72Mbps</b>         |      |
| Security<br>WPA2 PSK                |      |
| IP address<br>10.10.100.100         |      |
| Password                            |      |
| . <u>[[unenangeu]</u>               |      |
| Show password                       |      |
| Show advanced options               |      |
| Proxy settings None                 |      |
| IP settings                         |      |
| Static                              |      |
| IP address                          |      |
| 10.10.100.100                       |      |
| Gateway                             |      |
| 10.10.100.254                       |      |
| Network prefix length               |      |
| 24                                  |      |
| DNS 1                               |      |
| 10.10.100.254                       |      |
| DNS 2                               |      |
| 4.4.4.4                             |      |
| Cancel                              | Save |

## DroiDash-K & WiFi Interface

Now start the DroiDash-K App and go the Setup page.

| 🗸 ок                  |               | imes Cancel |
|-----------------------|---------------|-------------|
| Rotate Screen         | OFF           |             |
| Redline:              | 8500          |             |
| Shiftlight RPM:       | 5200          |             |
| Shiftlight Stepwidth: | 200           |             |
| IP Address Interface  | 10.10.100.254 |             |
| Port Interface        | 8899          |             |
| Additional ADs AD1    | Name: OilT    |             |
|                       |               | 0.37        |
|                       | ব)) 🧐 🔄 🚺     | 0.37        |

PROE

The IP Address of the Interface and the Port Number of the Interface have to match the settings in the WiFi Interface. The default values are already set to the default values set in the WiFi Interface when delivered.

Its absolute necessary to set all the parameters to the here given value, otherwise the communication can not established.

#### WiFi Interface Settings (only for advanced Users)

You can change the network setting of the WiFi Interface, too. It's only recommended to do this when you really have a good knowledge of Network Technology, WiFi, TCP/IP. If you change parameters it's possible that you cannot access the ECU or WiFi Interface anymore. Than you need to send it in to reset to the default values.

BUDE

To connect to the WiFi Interface open the IP Address of the Interface (default 10.10.100.254) in a browser.

The default Username is "Admin" and default Password "Admin".

| Windows Securit                   | у 💌                                                                                   |
|-----------------------------------|---------------------------------------------------------------------------------------|
| The server 10.1<br>server reports | .0.100.254 is asking for your user name and password. The that it is from A11.        |
| Warning: Your<br>authentication   | user name and password will be sent using basic<br>on a connection that isn't secure. |
|                                   | admin       •••••             Remember my credentials                                 |
|                                   | OK Cancel                                                                             |

Please only change the **green** marked values and leave the other alone. The other parameters are set to make the hardware work probably.

| Mode Selection                                    | AP Interface Setting                                                                        |                 |
|---------------------------------------------------|---------------------------------------------------------------------------------------------|-----------------|
| <u>AP Interface Setting</u> STA Interface Setting | AP Interface Setting such as SSID, Security                                                 |                 |
| - Diritine orthog                                 | Wireless Network                                                                            |                 |
| Application Setting                               | Network Mode 11b/g/n_mix                                                                    | ed mode 🗸       |
| Device Management                                 | Network Name(SSID) ProECU-K Wil                                                             | Fi Hodden 🗆     |
|                                                   | BSSID D8.50.40/F40                                                                          | <del>6.00</del> |
|                                                   | Frequency (Channel) AutoSelect                                                              | ~               |
|                                                   | Wireless Distribution System(WDS) WDS Config                                                | uration         |
|                                                   | ProECU-K WiFi<br>Security Mode                                                              |                 |
|                                                   | WPA<br>WPA Algorithms                                                                       | TKIPAES         |
|                                                   | Pass Phrase                                                                                 |                 |
|                                                   | Apply Cance                                                                                 | 1               |
|                                                   |                                                                                             |                 |
|                                                   | LAN Setup                                                                                   |                 |
|                                                   | LAN Setup<br>IP Address(Default DHCP Gate ay) 10, 10, 100, 25                               | i4              |
|                                                   | LAN Setup<br>IP Address(Default DHCP Gate ay) 10. 10. 10. 25<br>Subnet Mask 255. 255.       | 0               |
|                                                   | LAN Setup<br>IP Address(Default DHCP Gate asy) [10, 10, 100, 20<br>Subnet Mask<br>DHCP Type | 0               |

# DroiDash-K & WiFi Interface PROECU-

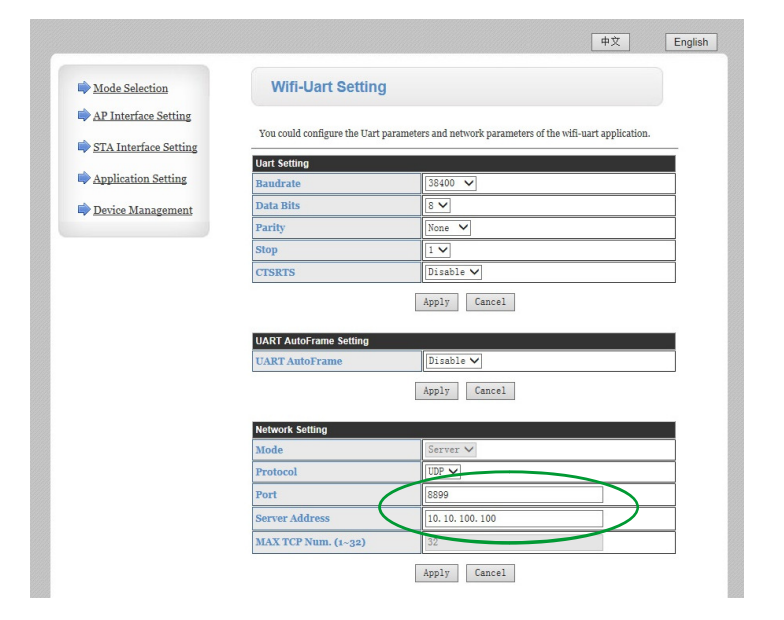

| Mode Selection        | Device Managem                                                                                 | ent                                       |                        |
|-----------------------|------------------------------------------------------------------------------------------------|-------------------------------------------|------------------------|
| AP Interface Setting  |                                                                                                |                                           |                        |
| STA Interface Setting | 4.02.11.15<br>You may configure administrat                                                    | or account and password, load default set | ing or update firware. |
| Application Setting   | Adminstrator Settings                                                                          | $\sim$                                    |                        |
| Device Management     | Account                                                                                        | admin                                     |                        |
|                       | Password                                                                                       | admin                                     |                        |
|                       |                                                                                                | Apply Cancel                              |                        |
|                       | Restart Module                                                                                 |                                           |                        |
|                       |                                                                                                |                                           |                        |
|                       | Restart Module                                                                                 | Restart                                   |                        |
|                       | Restart Module                                                                                 | Restart                                   |                        |
|                       | Restart Module<br>Load Factory Defaults<br>Load Default Button                                 | Restart<br>Load Default                   |                        |
|                       | Restart Module Load Factory Defaults Load Default Button Update Firmware                       | Restart<br>Load Default                   |                        |
|                       | Restart Module<br>Load Factory Defaults<br>Load Default Button<br>Update Firmware<br>Location: | Restart<br>Load Default                   | wse                    |